## Kedvezményezett megadása adóigazoláshoz a Neptun.NET rendszerben

Budapesti Műszaki Főiskola, Neptun csoport

| 1. LÉPÉS                                                                                                    |                                                                                                    |
|----------------------------------------------------------------------------------------------------|----------------------------------------------------------------------------------------------------|
| Belépést követően<br><b>Pénzügyek/Beállítások</b> menüpont<br>kiválasztása.<br>Amennyiben még nincs új partner<br>berögzítve, úgy <b>2. LÉPÉS</b><br>Abban az esetben, ha van, akkor <b>3.</b><br><b>LÉPÉS</b> | Tanulmányi rendszer         Pénzügyek       Információ       Ügyintézés         Befizetés       Számlák         Tranzakciós lista       Ösztöndíjak, kifizetések         Beállítások       [20]       20 / lap ♥         Érkezés       dátuma ▼                                                                                                    |
| 2. LÉPÉS                                                                                                    | Partner adatok X                                                                                                    |
| A <b>Pénzügyek/Beállítások</b><br>menüpontban kattintsunk a <u>Partnerek fül</u> re.                                                                                                    | Új partner felvétele Vezetéknév(*): Teszt Keresztnév(*): Aladár Adóazonosító(*): 1234567890                                                                                                    |
| <i>Új partner felvitele</i> gombra kattintva az<br>alábbi képernyőn vihetjük fel partnert. +<br><i>Mentés</i>                                                                                                  | Cím adatok (Állandó lakcím)<br>Ország(*): Magyarország<br>Megye(*): Pest<br>Irányítószám(*): 1036<br>Város(*): Budapest                                                                                                    |
| Fontos: partnernek, csak természetes személy adható meg!                                                                                                    | Cím(*): Doberdó út 6                                                                                                    |
| 3. LÉPÉS                                                                                                    |                                                                                                    |
| A <b>Pénzügyek/Beállítások</b><br>menüpontban kattintsunk az<br><u>Adóigazolások kezdeményezettjei fül</u> re.<br>Maid <i>il i hezdeményezett megadása</i>                                                     | Beállítások         Bankszámlaszámok       Partnerek       Szervezetek       Megosztási szabályok       Adólgazolások kedvezményezettjei         A 2008. évi adólgazolás módosíthatóságának határideje:       2009.01.11-ig lehetségesi         Adólgazolások kedvezményezettjei       207.lap       Szervezetek         Adólgazolások kedvezményezett elektronov       207.lap       Szervezetek         Adólgazolások kedvezményezett       Halasztást kér       Létrehozó         Di kedvezményezett       Gazolások       Létrehozás dátuma |
| gomb.                                                                                                    |                                                                                                    |
| 4. LÉPÉS                                                                                                    |                                                                                                    |
| Adóigazolás éve: 2008<br>Adóigazolás kedvezményezettje: a ''<br>gombra kattintva válasszuk ki a listából.                                                                                                    | Kedvezményezett hozzárendelése       X         Adóigazolás éve:       2008         Adóigazolás       Mézga Aladár         Halasztást kér:                                                                                                    |
| (Amennyiben a listánk üres, úgy lásd 2.<br>LÉPÉS)                                                                                                    |                                                                                                    |
| Végül ' <i>Mentés</i> ' gomb.                                                                                                    | Halasztást kér: halasztást abban az esetben lehet kérni, hogy ha a kedvezményezett maga a hallgató. Ebben az esetben a jelölőnégyzetet be kell                                                                                                    |
| FONTOS: egy adózási évben, csak<br>egy kedvezményezett állítható be.                                                                                                    | pipálni.                                                                                                    |
|                                                                                                    |                                                                                                    |

## Budapest, 2008. december 17.